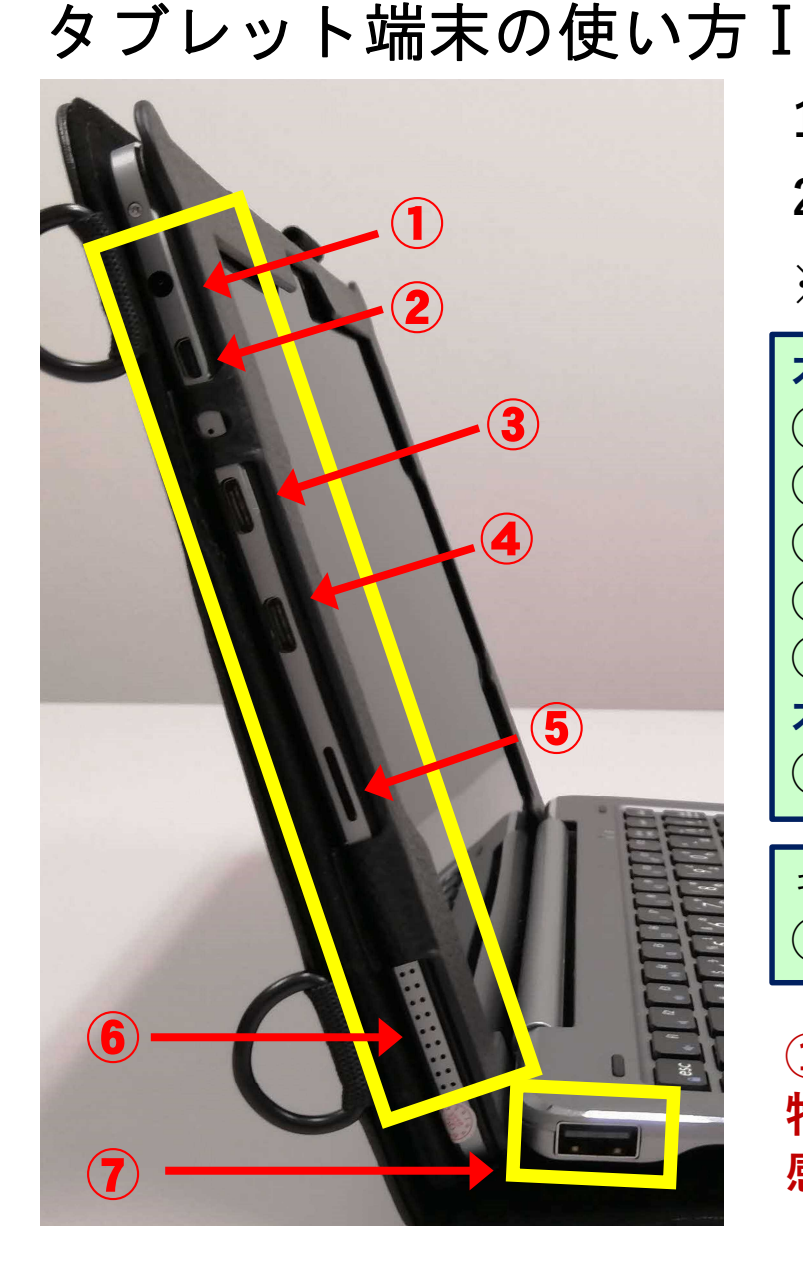

## 充電方法と外部インターフェースなど

1. 学校から示された使用上のルールを守ること。

2. 充電する際には専用アダプタを使用し、差込口を間違えないこと。

※外部インターフェースは次の通り。

本体【左側】 ① イヤフォンジャック ② Micro HDMI出力 ③ 充電用コネクタ ④ USB Type-C ⑤ microSD カードリーダー 本体【左右】 ⑥ スピーカー

キーボード【左右】 ⑦ USB Type-A

①と③以外は使用しないこと。 特にUSBはコンピュータウイルスの 感染を防ぐために絶対に使用しない。

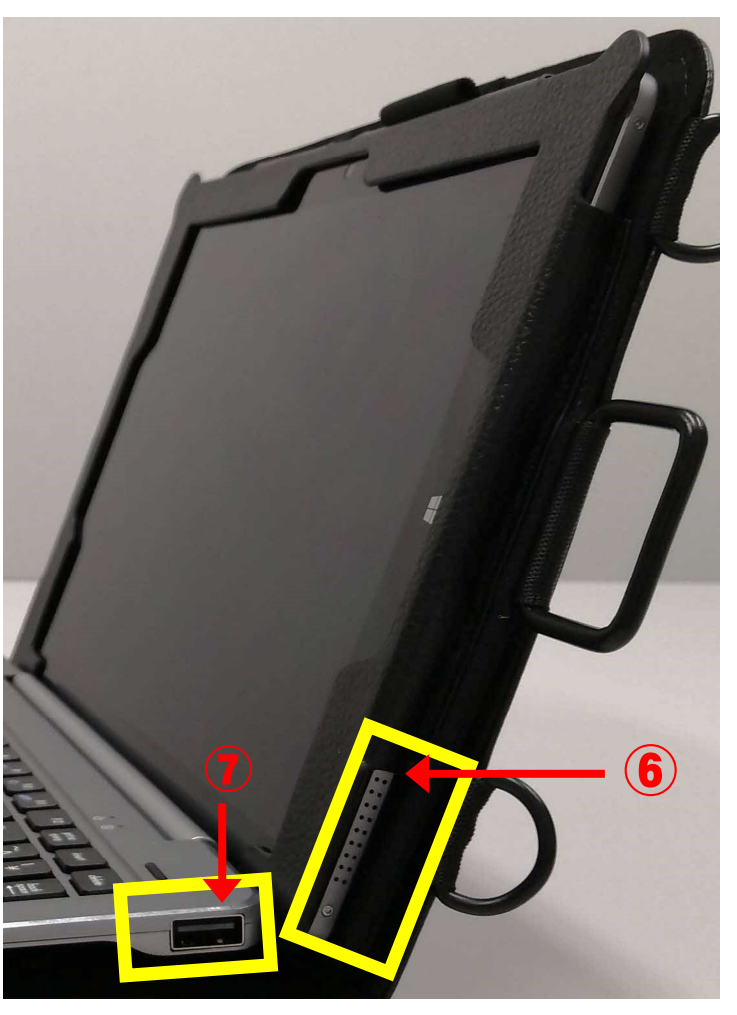

## タブレット端末の使い方Ⅱ

起動と終了の仕方など

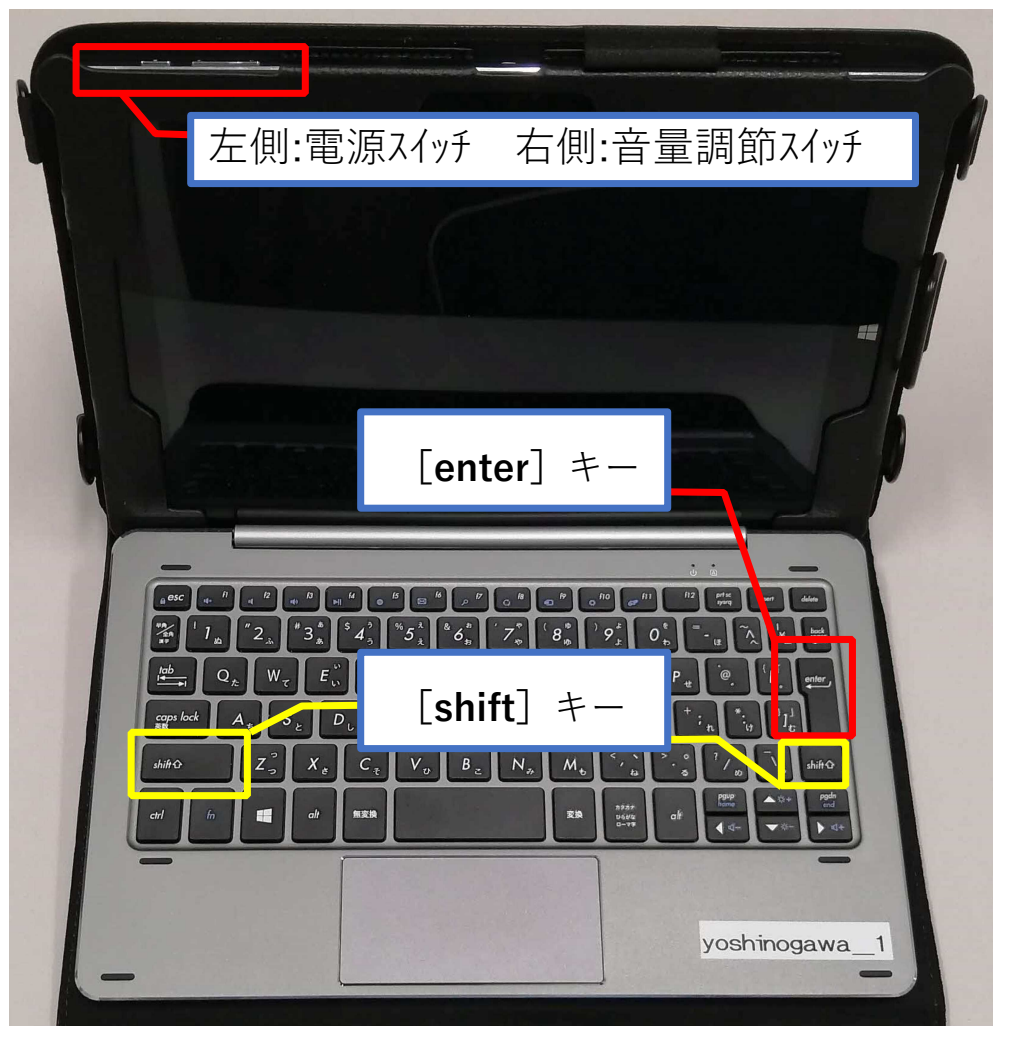

【起動について】

- 1. 電源ボタンを長押しする。
- **2.** 右の画面になったら, [enter] キーを押す。
- 3. ID とパスワードを入力する。
- ※起動できない場合は、先に 家庭のWi-Fiに接続してからID と パスワードを入力する。

【終了について】

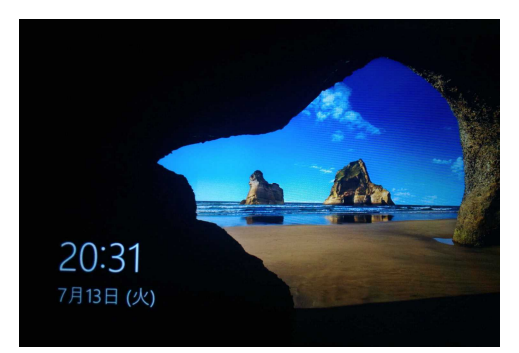

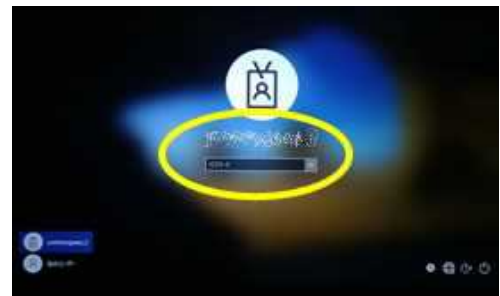

モ をクリックし、 ひ をクリックした後、 [シャットダ ウン]

| ※ABCなど大文字は、 [shift] キーを押したまま、入力したい<br>文字を押します。              |
|-------------------------------------------------------------|
| ※キーの左上にある,#・\$・%・&等の記号は, [shift] キーを<br>押したまま,入力したい文字を押します。 |

## タブレット端末の使い方Ⅲ 家庭でのWi-Fiの接続など

## 基本的にスマホや家庭用ゲーム機と同じ接続方法です。

- **1.** 画面の右下に表示されるアイコンで,接続状況を確認。 のアイコンがあるときは,接続されていません。
- 2. このアイコンをクリックして、ネットワーク一覧から家庭で使用できる Wi-FiのSSID [\*\*\*\*]を選択。
- 3. [自動的に接続] にチェックを入れて [接続] ボタンをクリック。
- **4.** ネットワークセキュリティキー【パスワード】を入力し, [次へ] ボタンをクリック。

※ セキュリティーキーはルーターの底面等に記載。

「ルーターのボタンを押して接続することもできます」の表記がある場合, 接続機器にある「AOSS」ボタンや「WPS」ボタンを長押しすると, セキュリティキーを入力せずに,自動で接続できる。

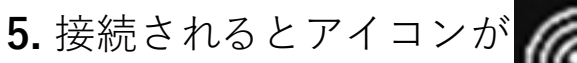

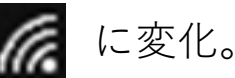

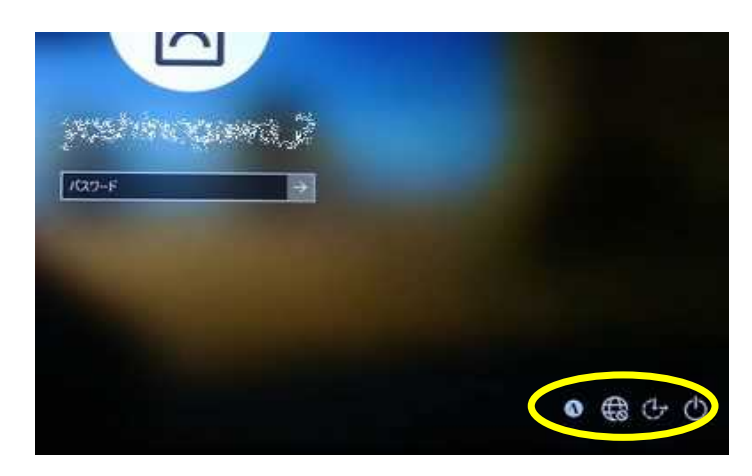

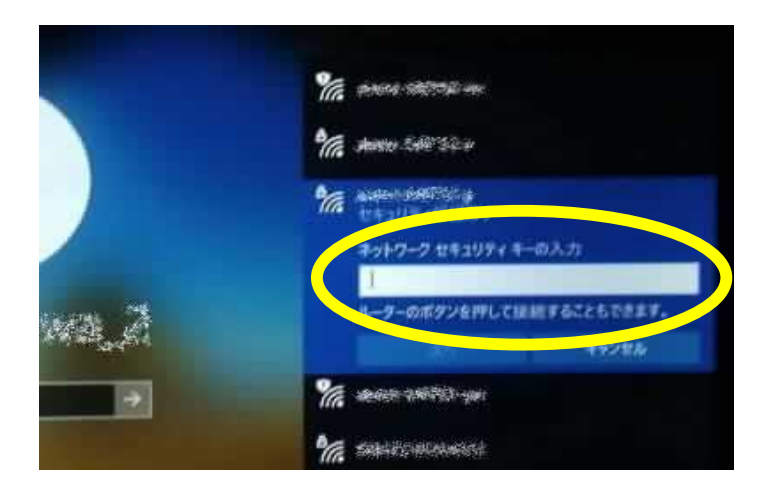